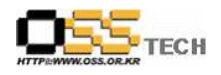

# 공개 S/W 기술지원 플락스

# 한국소프트웨어진흥원 공개SW기술지원센터

# <Revision 정보>

| 일자         | VERSION | 변경내역    | 작성자 |
|------------|---------|---------|-----|
| 2007. 3.28 | 0.1     | 초기 작성   | 양선주 |
| 2007. 3.29 | 0.2     | 내용 추가   | 양선주 |
| 2007. 3.30 | 0.3     | 내용 추가   | 양선주 |
| 2007. 4. 2 | 0.4     | 그림 캡 추가 | 양선주 |

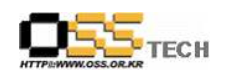

| 공개SW 기술지      | 원               |
|---------------|-----------------|
| <br>구분 : 기술지원 | 단계:             |
| 작성자: 양선주      | 작성일: 2007. 3.28 |
| 검토자:          | 검토일:            |
| 승인자:          | 승인일:            |

## 1. 대상기업/기관 정보

| 구분          | 항목          | 내용                          | 비고 |
|-------------|-------------|-----------------------------|----|
|             | 지역          | 서울시 송파구 가락동 99-3 제일오피스텔 16층 |    |
|             | 기업/기관 명칭    | 프락스 코리아                     |    |
| 기업/기관<br>정보 | 부서          |                             |    |
|             | 직책          |                             |    |
|             | 담당자 이름      | 신재욱                         |    |
|             | 전화번호 / 팩스번호 | 02-2043-1775                |    |
|             | E-Mail      | sju@pulax.co.kr             |    |

## 2. 대상기업/기관 지원사항

| 구분            | 항목   | 내용                                                                                                    | 비고 |
|---------------|------|----------------------------------------------------------------------------------------------------|----|
| 기업/기관<br>지원사항 | 접수내용 | 윈도우 OS(XP)에서 Apache, PHP, MySQL 설치 요청                                                                                                    |    |
|               | 지원내역 | <section-header><ul> <li>Apaache, PHP, MySQL 별도 설치</li> <li>Apaache, AMP, MySQL 별도 설치</li> <li>Apaache, AMP, MySQL 별도 설치</li> <li>Apaache, AMP, MySQL 별도 설치</li> <li>Apaache, AMP, MySQL 별도 설치</li> <li>Apaache, Apache, Ap</li></ul></section-header> |    |

문서번호: 중앙기술지원-ENT-APP-20070328

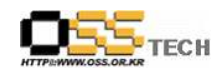

| 구분 | 항목   | 내용                                                                                                    | 비고     |
|----|------|----------------------------------------------------------------------------------------------------|--------|
| 구분 | 지원내역 | 내용<br>② 설치 진행<br>상기 페이지에서 다운로드한 apache_2.0.59-win32-x86-no_ssl.<br>msi 설치                                                                                                    | 비고<br> |
|    |      | Reache HTTP Server 2.0 - Installation Wizard       Image: Comparison of the comparison of the current User, on Port 8080, when started Manually.         Network Domain (e.g. somenet.com)       Image: Comparison of the current User, on Port 8080, when started Manually.         InstallShield       Image: Comparison of the current User, on Port 8080, when started Manually.         InstallShield       Image: Cancel         Cancel       Cancel |        |

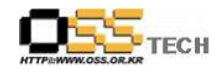

| 구분 | 항목   | 내용                                                                                                    | 비고 |
|----|------|----------------------------------------------------------------------------------------------------|----|
|    |      | ③ 서비스 가동                                                                                                    |    |
|    |      | Apache Service Monitor                                                                                                    |    |
|    |      |                                                                                                    |    |
|    |      | Service Status :                                                                                                    |    |
|    |      | Start                                                                                                    |    |
|    |      | Stop<br>Restart                                                                                                    |    |
|    |      | Ser <u>v</u> ices                                                                                                    |    |
|    |      | <u>Lonnect</u><br>Disconnect                                                                                                    |    |
|    |      | Apache/2.0.59 (Win32)                                                                                                    |    |
|    |      | <그림 4> Apache 설치 과정 3                                                                                                    |    |
|    |      | ④ 접속테스트                                                                                                    |    |
|    | 지원내역 | 월 대한 전 사용 관 대한 사용         ▲ 비 ×           비원 전 전 전 사용         ▲ 비 ×           비원 전 전 전 사용         ▲ 비 ×           비원 전 전 전 사용         ▲ 비 ×           이 전 가 전 사용         ▲ 비 ×           이 전 가 전 사용         ▲ 비 ×           이 전 사용         ▲ 비 ×           이 전 사용         ▲ 비 ×           이 전 사용         ▲ 비 ×           이 전 사용         ▲ 비 ×           이 전 사용         ▲ 비 ×           이 전 ×         ● 비 ×           이 전 ×         ● 비 ×           이 전 × |    |
|    |      | 품소回(●) Mpc/liceInstd         I ⊇ 0 //            이 페이지가 보인다면 시스템에 Acache 웹서버 소프트웨어가 성공적으로 설치되었음을 의미합니다. 이제 이 디렉토리에 내용을 추가하고 이 페이지를 바꿀         □           수 있습니다.         □                                                                                                    |    |
|    |      | 예상한 웹사이트 대신 이 페이지가 보입니까?                                                                                                    |    |
|    |      | 지하는 현재가 문제가 물감 흔은 감지가 해내고 해가지? 도하지 않는 데 가지? 도하지 않는 것 같은 것 같은 것 가지 않고 절정문제에 관한 도움을 드릴 수 없습니다.<br>Software Foundation은 이 사이트 관리자가 시용하는 웹세비를 만든 단체일 뿐, 사이트 관리와 이무현 관계가 없고 절정문제에 관한 도움을 드릴 수 없습니다.                                                                                                    |    |
|    |      | 아파치를 사용하는 웹서버에서 아래 이미지를 사용하는건 여러분의 자유입니다. 아파치를 사용해 주셔서 감사합니다!                                                                                                    |    |
|    |      |                                                                                                    |    |
|    |      |                                                                                                    |    |
|    |      |                                                                                                    |    |
|    |      |                                                                                                    |    |
|    |      | 전 양료 · · · · · · · · · · · · · · · · · ·                                                                                                    |    |
|    |      | <그림 5> 웹페이지 접속테스트                                                                                                    |    |
| L  |      |                                                                                                    | I  |

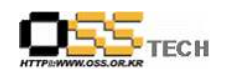

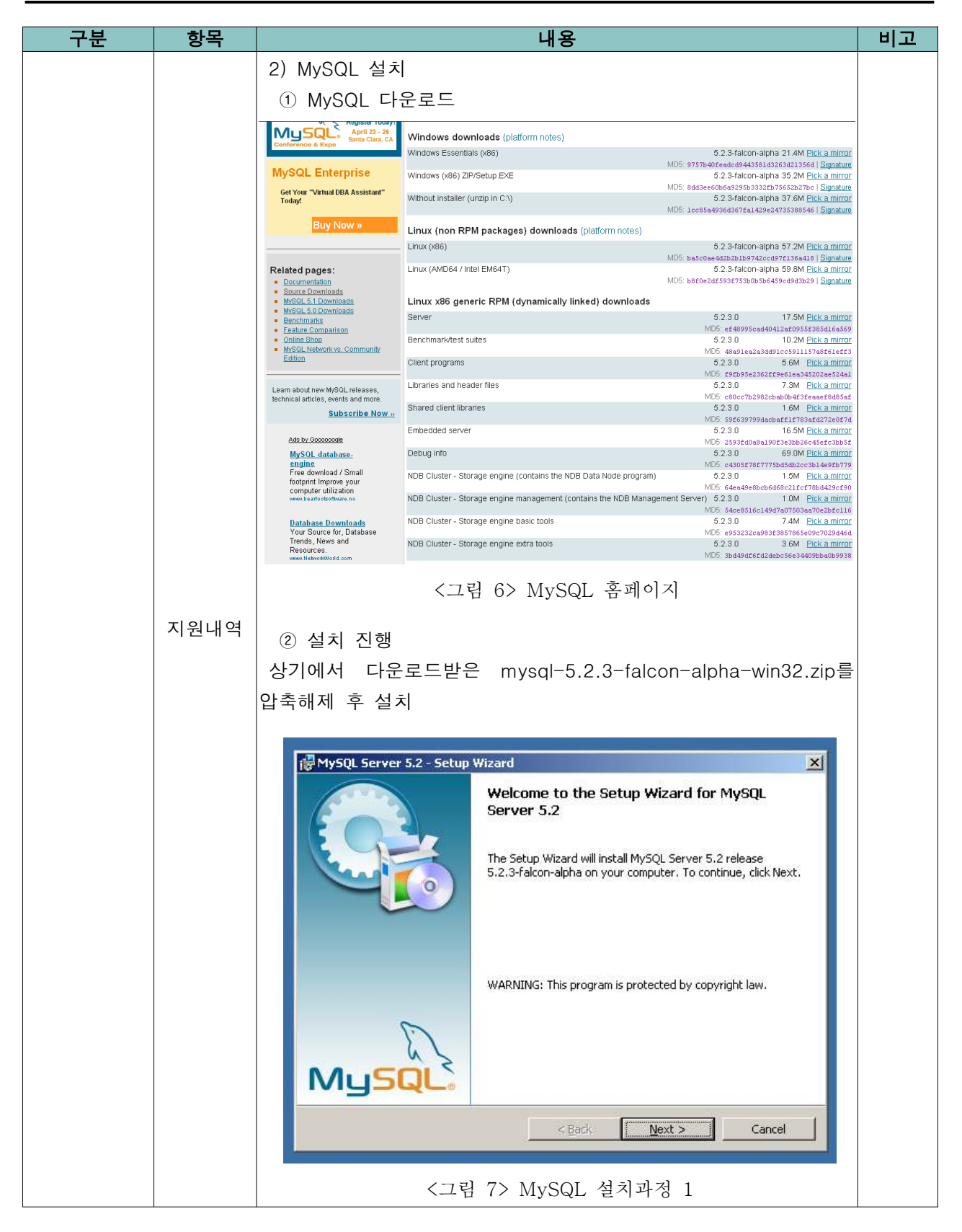

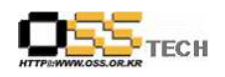

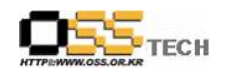

| ···································· | Ready to Install the Program         The wizard is ready to begin installation.         If you want to review or change any of your installation settings, click Back. Click Cancel to exit the wizard.         Current Settings:         Setup Type:         Custom         Destination Folder: | 구분 항목                        |
|--------------------------------------|----------------------------------------------------------------------------------------------------|------------------------------|
| <그림 11> MySQL 설치과정 5                 | C:\\#Program Files\\#MySQL \#MySQL Server 5.2\\<br>《Back Install Cancel<br>지원내역<br>지원내역<br>· 그립 10> MySQL 설치과정 4<br>· 그립 10> MySQL 실치과정 4<br>· · · · · · · · · · · · · · · · · · ·                                                                                                     | 구분         항목           지원내역 |

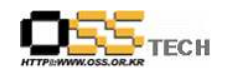

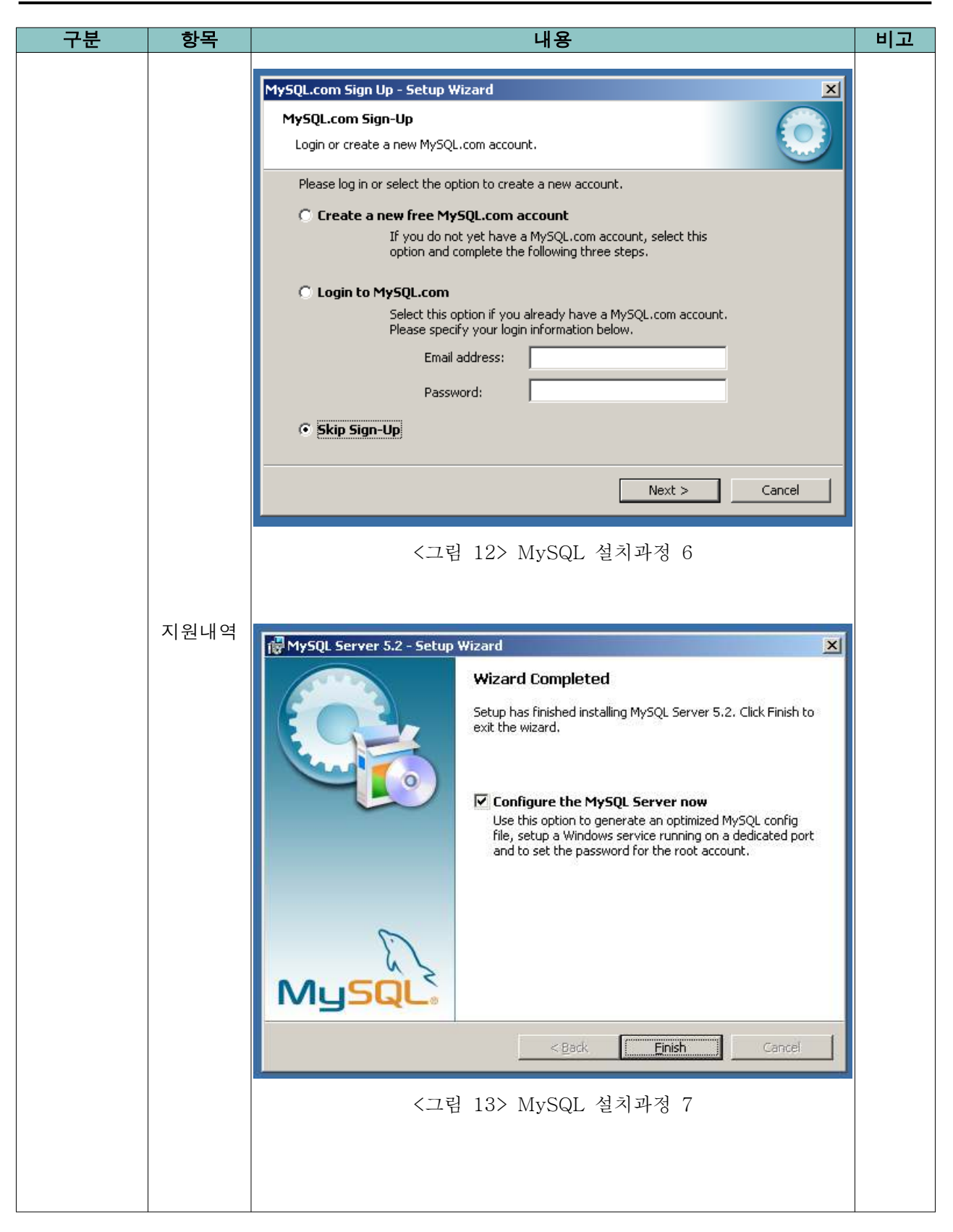

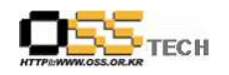

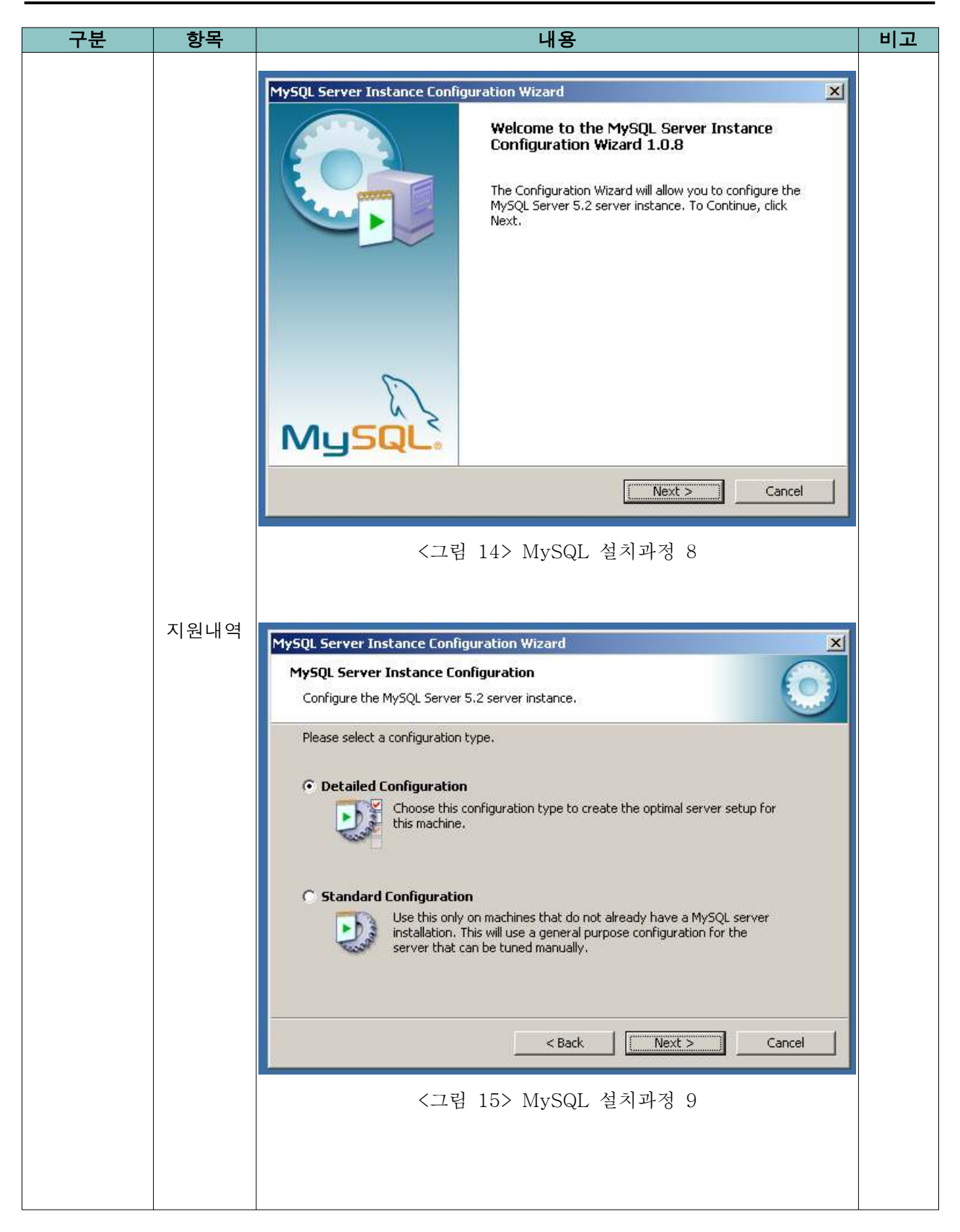

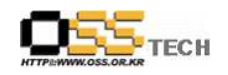

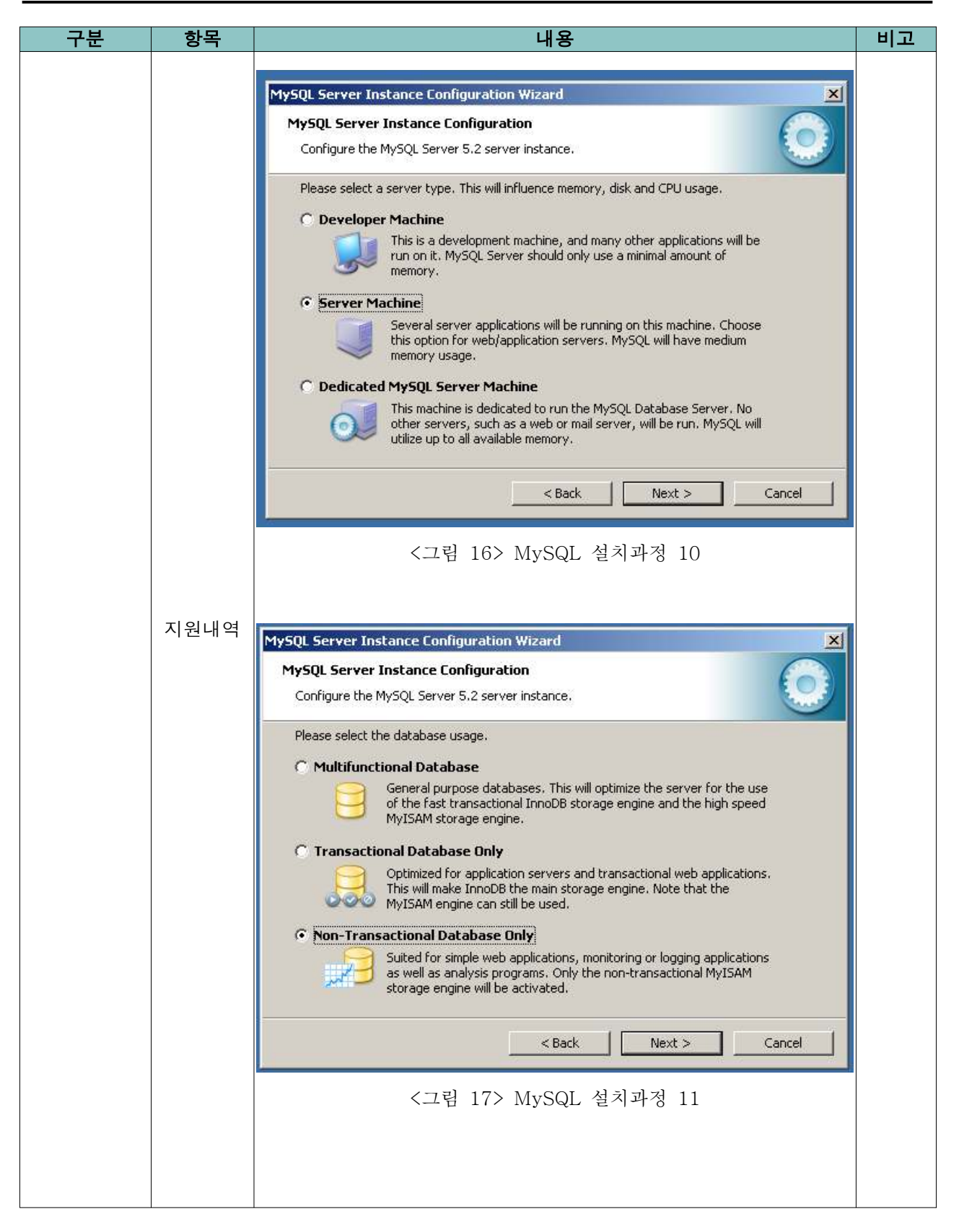

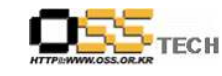

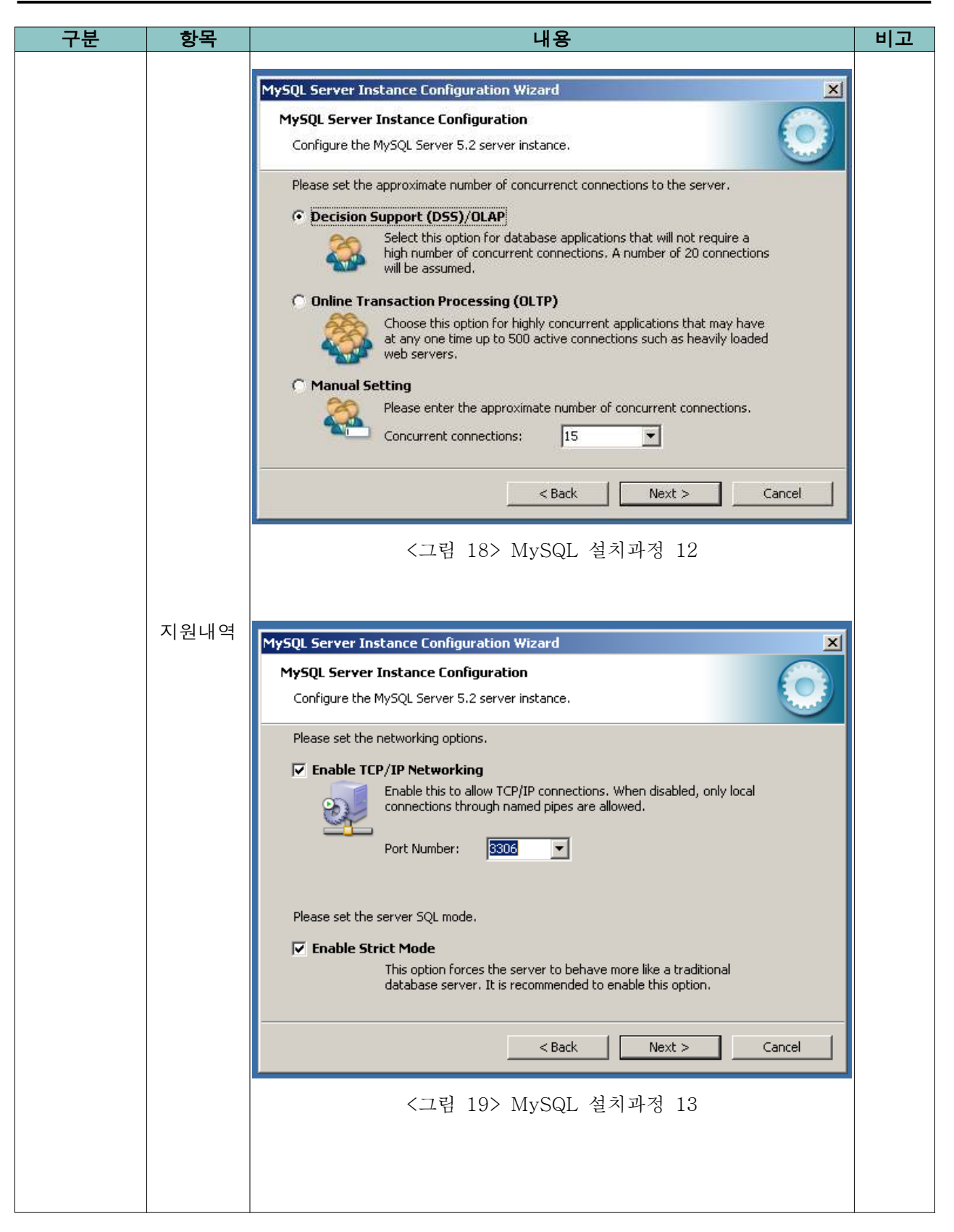

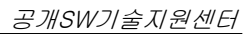

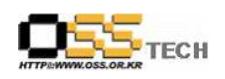

|      |                                                                                                    | 비프 |
|------|----------------------------------------------------------------------------------------------------|----|
|      | MySQL Server Instance Configuration Wizard       ▼         MySQL Server Instance Configuration       Image: Configuration Configuration Configure the MySQL Server 5.2 server instance.         Please select the default character set.       Image: Configuration Configuration Configuratin Configuratin Configuration Configuration Configurat |    |
| 지원내역 | MySQL Server Instance Configuration       Image: Configuration Wizard         MySQL Server Instance Configuration       Image: Configuration Wizard         Configure the MySQL Server 5.2 server instance.       Image: Configuration Wizard         Please set the Windows options.       Image: Configuration Wizard         Image: Configuration Wizard       Image: Configuration Wizard         Image: Configuration Wizard       Image: Configuration Wizard         Image: Configuration Wizard       Image: Configuration Wizard         Image: Configuration Wizard       Image: Configuration Wizard         Image: Configuration Wizard       Image: Configuration Wizard         Image: Configuration Windows Server       Image: Configuration Windows         Image: Configuration Windows       Service Name:         Image: Configuration Windows       MySQL         Image: Configuration Windows       Part MySQL         Image: Configuration Windows       Part MySQL         Image: Configuration Windows       Part MySQL         Image: Configuration Windows       Part MySQL         Image: Configuration Windows       Part MySQL         Image: Configuration Windows       Part MySQL         Image: Configuration Windows       Part MySQL         Image: Configuration Windows       Part MySQL         Image: Configuration Window                                                                                                    |    |

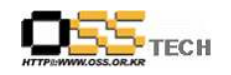

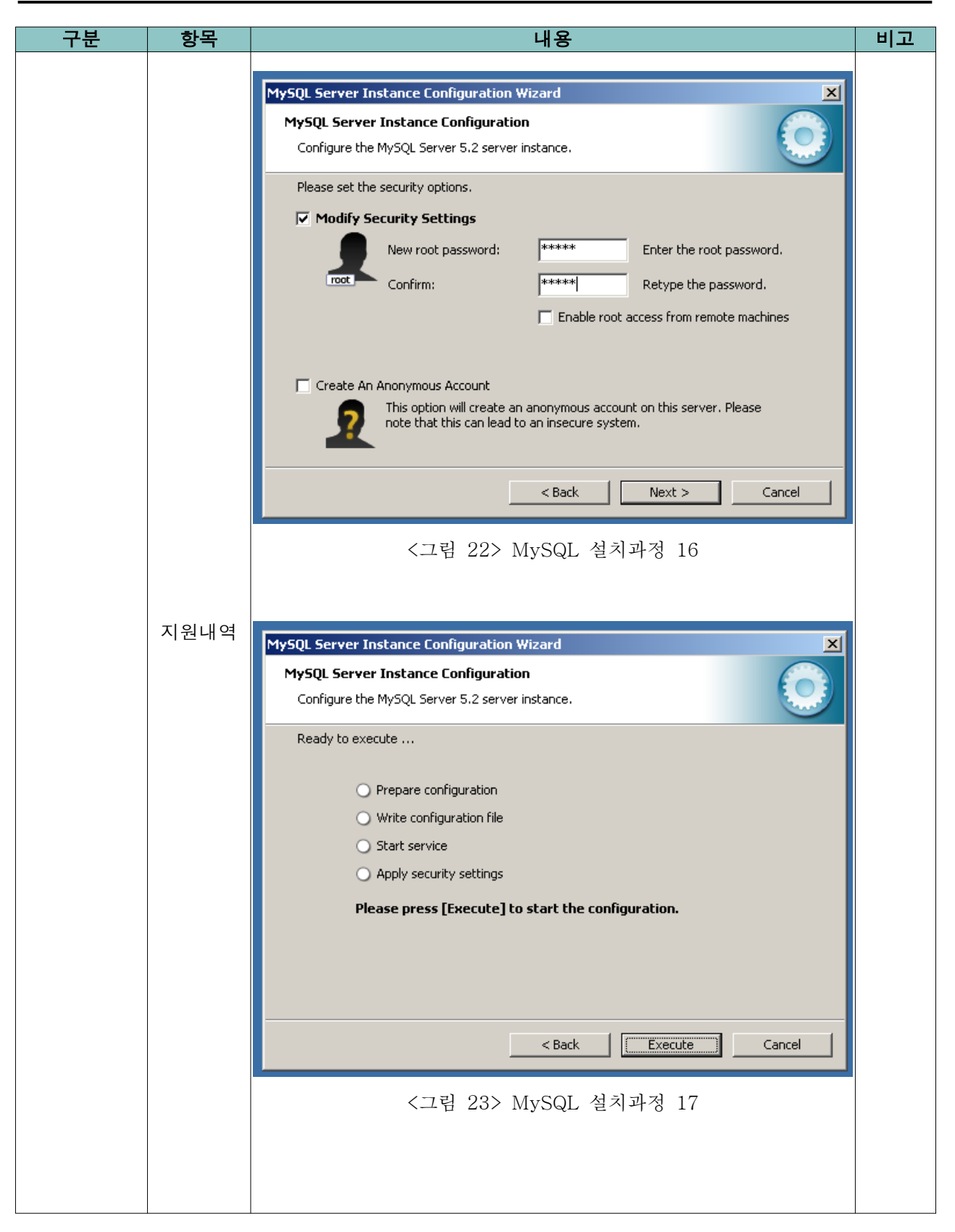

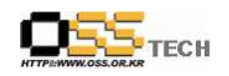

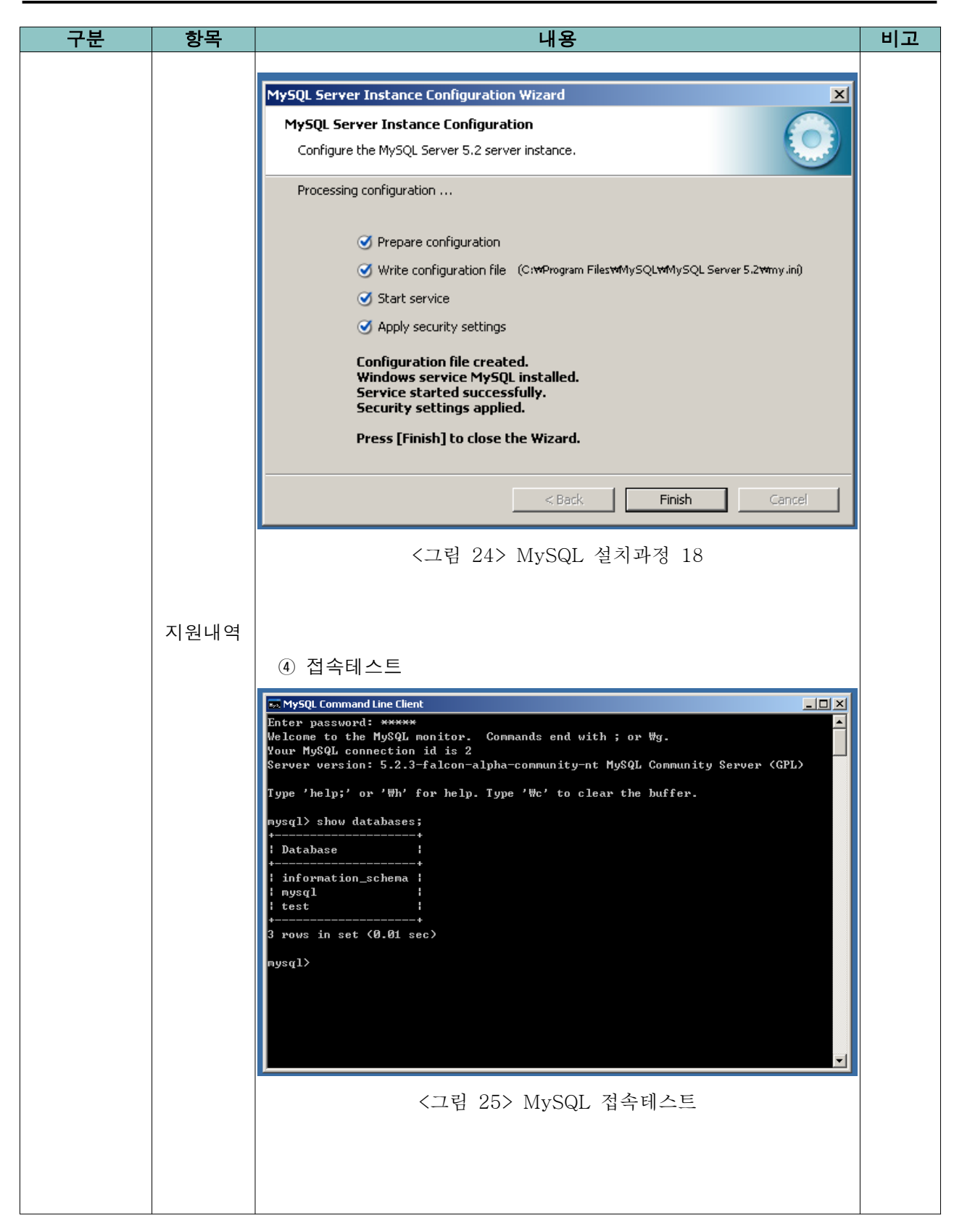

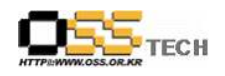

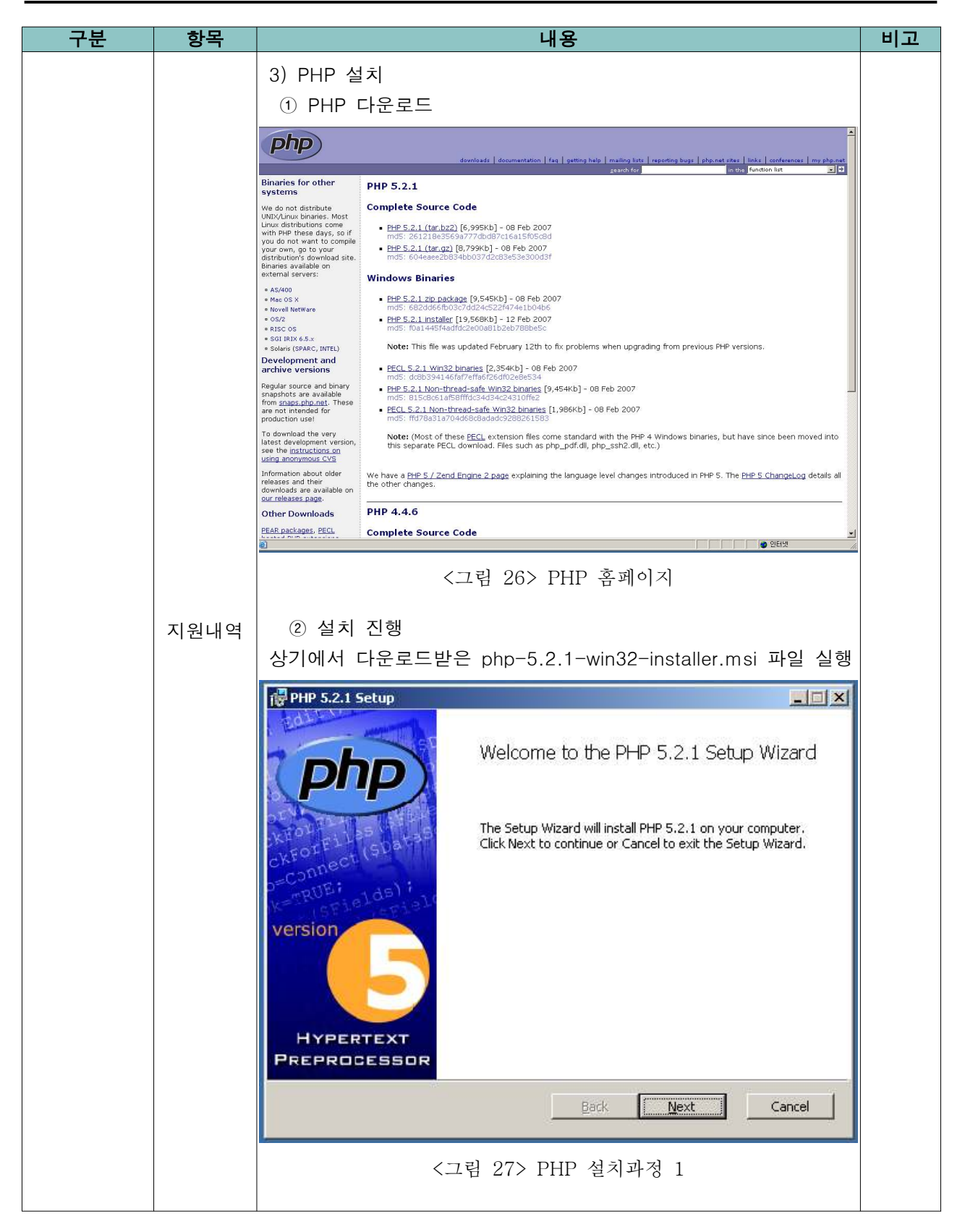

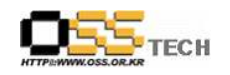

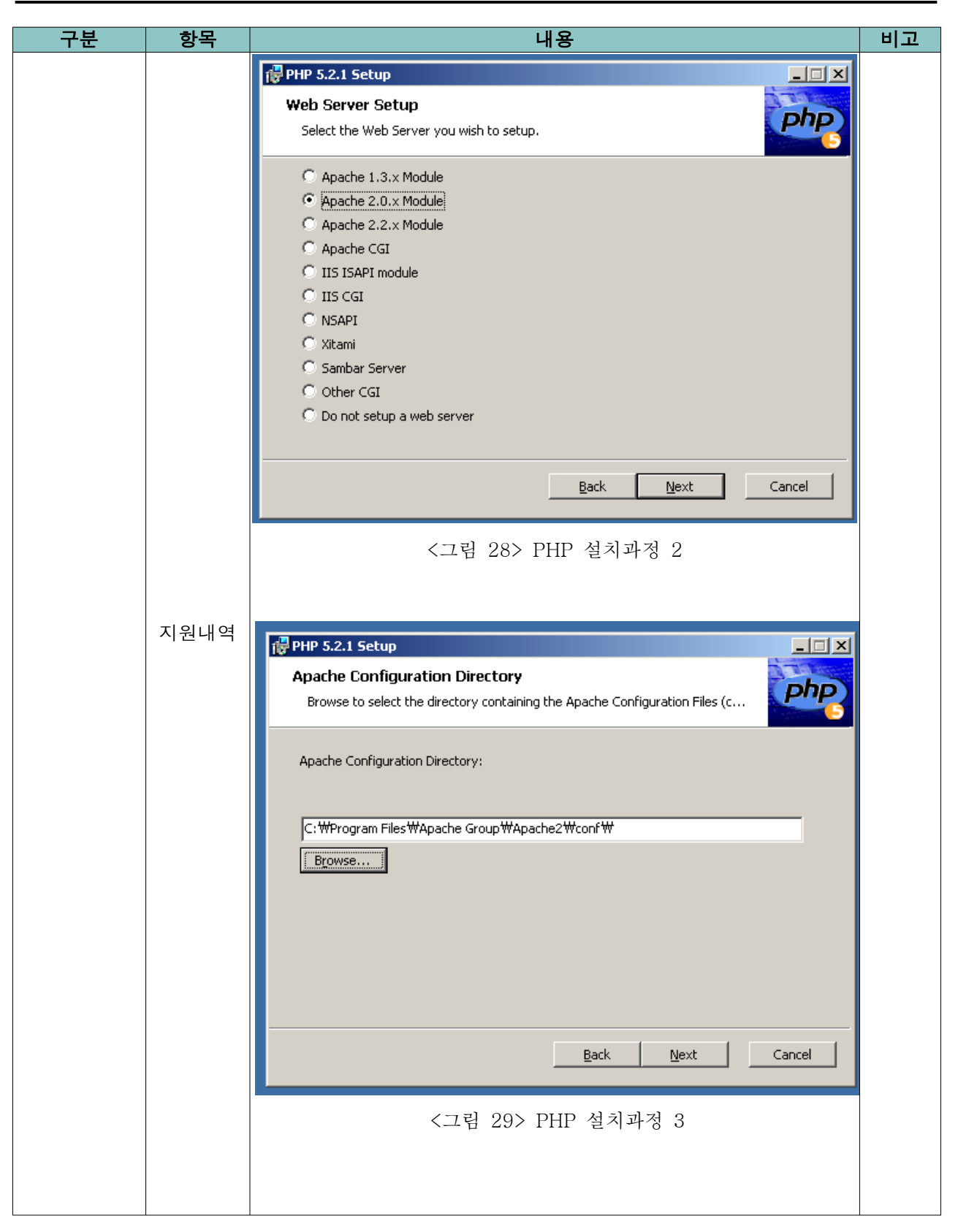

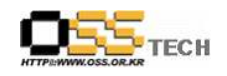

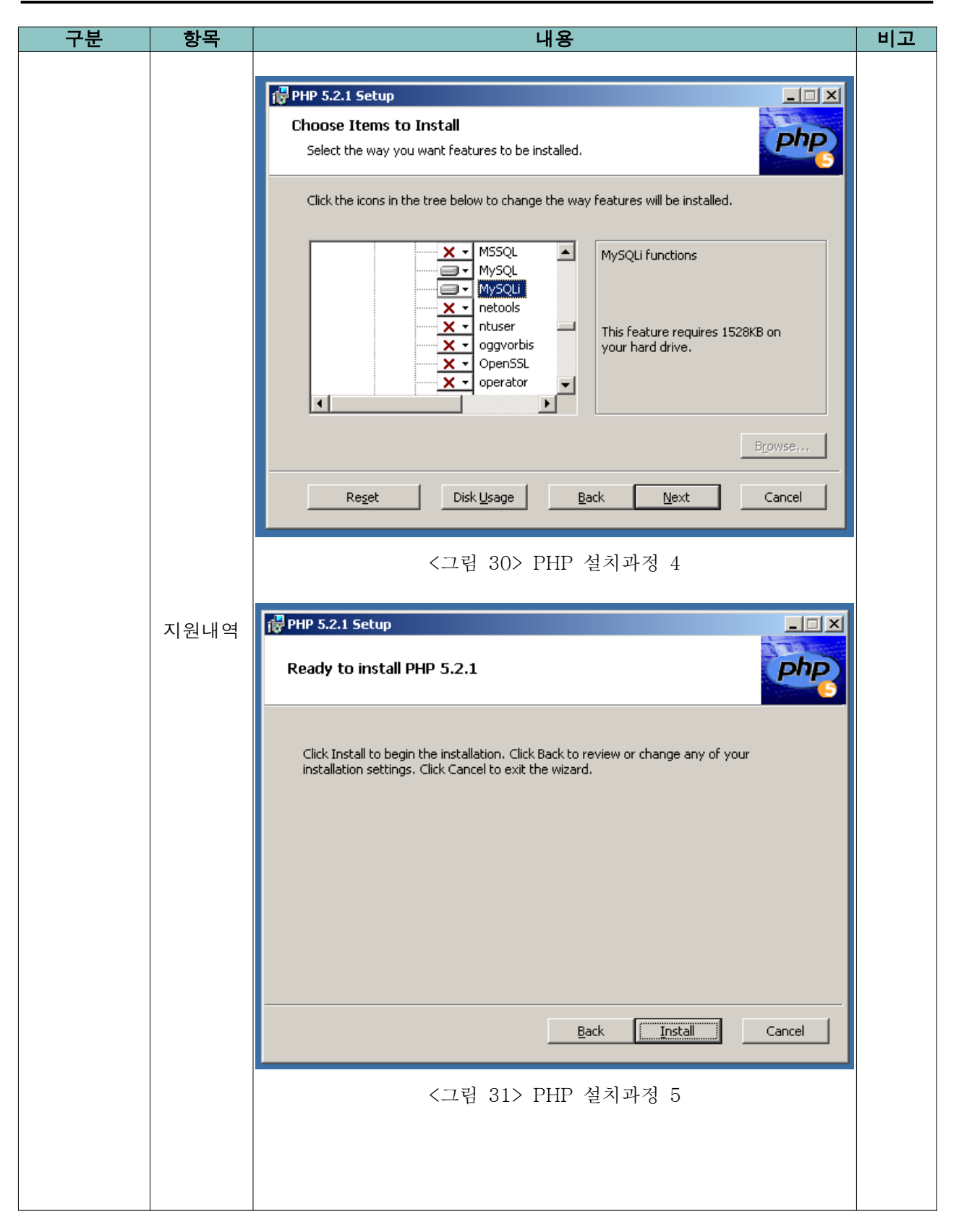

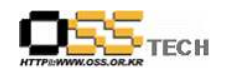

| 구분 | 항목   | 내용                                                                                                    | 비고 |
|----|------|----------------------------------------------------------------------------------------------------|----|
|    |      | PHP 5.2.1 Setup   Installing PHP 5.2.1 Please wait while the Setup Wizard installs PHP 5.2.1.  Status:   Apache Config   Image: Config   Image: Config  < |    |
|    |      | Back Next Cancel                                                                                                    |    |
|    | 지원내역 | <그림 32> PHP 설치과정 6                                                                                                    |    |
|    |      | PHP 5.2.1 Setup                                                                                                    |    |
|    |      | Please wait while the Setup Wizard installs PHP 5.2.1.                                                                                                    |    |
|    |      | Apache Config       Image: Config         Image: Config Successfully updated 'C: #Program Files #Apache Group #Apache2#conf #httpd.conf'         Image: Config Successfully updated 'C: #Program Files #Apache Group #Apache2#conf #httpd.conf'                                                                                                    |    |
|    |      |                                                                                                    |    |
|    |      | Back Next Cancel                                                                                                    |    |
|    |      | <그림 33> PHP 설치과정 7                                                                                                    |    |

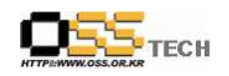

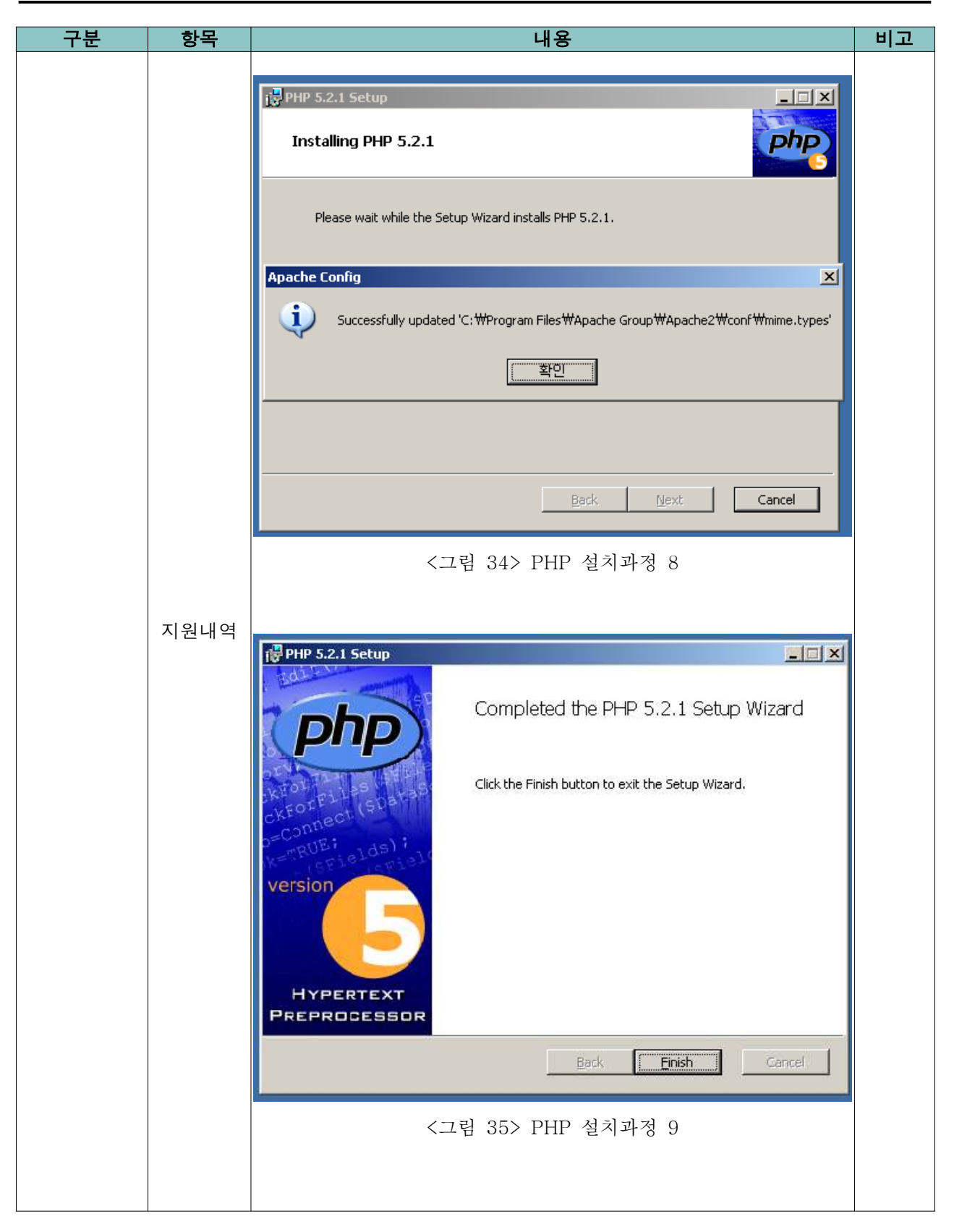

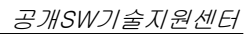

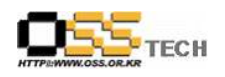

| 구분 | 항목   | 내용                                                                                                    | 비고 |
|----|------|----------------------------------------------------------------------------------------------------|----|
| 구분 | 지원내역 | <ul> <li>- Apache, PHP, MySQL 연동</li> <li>1) Apache configuration 확인</li> <li>경로 : C:WProgram FilesWApache GroupWApache2WconfW</li> <li>* Indiatast example:</li> <li>* Indiatast example:</li> <li>* Indiatast exampl</li></ul> |    |
|    |      | jextension=php_pdo_mssql.dll<br>jextension=php_pdo_mssql.dll<br>jextension=php_pdo_mssql.dll<br><그림 37> php.ini                                                                                                    |    |
|    |      |                                                                                                    |    |

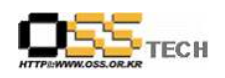

| 구분 | 항목   | 내용                                                                    | 비고 |
|----|------|-----------------------------------------------------------------------|----|
|    |      | 3) Apache 재가동                                                         |    |
|    |      | Apache Service Monitor                                                |    |
|    |      |                                                                       |    |
|    |      | APACHE                                                                |    |
|    |      | Service Status :                                                      |    |
|    |      | Start                                                                 |    |
|    |      | Stop                                                                  |    |
|    |      |                                                                       |    |
|    |      | The Apache2 service is restarting. The Apache2 service has restarted. |    |
|    |      |                                                                       |    |
|    |      | Apache/2.0.59 (Win32)                                                 |    |
|    |      | <그림 38> PHP 설치과정 10                                                   |    |
|    |      |                                                                       |    |
|    |      | 4) test nhn 자서                                                        |    |
|    |      | 경로 : C:₩Program Files₩Apache Group₩Apache2₩htdocs₩                    |    |
|    | 지원내역 | 📕 test php - 메모자                                                      |    |
|    |      | 파일(E) 편집(E) 서식(Q) 보기(V) 도움말(H)                                        |    |
|    |      | php</td <td></td>                                                     |    |
|    |      | // Show all information, defaults to INFO_ALL                         |    |
|    |      |                                                                       |    |
|    |      | // phpinfo(8) yields identical results.                               |    |
|    |      | phpinto(INFO_MODULES);                                                |    |
|    |      | ?>                                                                    |    |
|    |      |                                                                       |    |
|    |      |                                                                       |    |
|    |      | /그린 20\ DHD 성키과정 11                                                   |    |
|    |      |                                                                       |    |
|    |      |                                                                       |    |
|    |      |                                                                       |    |
|    |      |                                                                       |    |
|    |      |                                                                       |    |

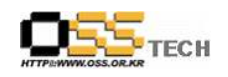

| 구분 | 항목   | 내용                                                                                                    | 비고 |
|----|------|----------------------------------------------------------------------------------------------------|----|
|    |      | 3) 브라우저에서 php 페이지 동작 확인<br><sup>●</sup> 바/m () - Microsoft Internet Explore<br><sup>●</sup> 바/m () - Microsoft Internet Explore<br><sup>●</sup> 바/m () - Microsoft Internet Explore<br><sup>●</sup> 바/m () - Microsoft Internet Explore<br><sup>●</sup> 바/m () - Microsoft Internet Explore<br><sup>●</sup> 바/m () - Microsoft Internet Explore<br><sup>●</sup> 바/m () - Microsoft Internet Explore<br><sup>●</sup> 바/m () - Microsoft Internet Explore<br><sup>●</sup> 바/m () - Microsoft Internet Explore<br><sup>●</sup> 바/m () - Microsoft Internet Explore<br><sup>●</sup> 바/m () - Microsoft Internet Explore<br><sup>●</sup> 바/m () - Microsoft Internet Explore<br><sup>●</sup> 바/m () - Microsoft Internet Explore<br><sup>●</sup> + Microsoft Internet Explore<br><sup>●</sup> + Microsoft Intern |    |
|    |      | System     Windows MT SYVANG 51 build 2600       Baid Date     feb 7 2007 23:10:31       Configure Command     corot /ndops configure.js "-enable-snapshot-build" "-with gd=shared"       Server API     Agarter 2.0 Handler       Virtual Directory Support     enabled       Configure Contrained File (elphane)     (WWM2DOWS       Pet Path     20041225       PHP Extension     20060313       Zend Extension     20060319       Debug Build     no       Thread Safety     enabled       Registered Fibrem Stocket     top, db, db, http, ftp, compres.db       Registered Fibrem Stocket     top, upg, dta, http, ftp, compres.db       Registered Stream Fibrer     convert.com/*, storp.act13, stirps tota.ge, storp tolower, storp tolower, storp totlower, storp tolower, storp tolower, storp tolower, storp                                                                                                    |    |
|    |      | PHP Credits                                                                                                    |    |
|    | 지원내역 | Configuration →<br>● 2월 0년8월<br><그림 40> PHP 접속테스트                                                                                                    |    |
|    |      | ▶ phpinfo() 출력에서 MySQL 부분 보이지 않음                                                                                                    |    |
|    |      |                                                                                                    |    |
|    |      |                                                                                                    |    |
|    |      |                                                                                                    |    |
|    |      |                                                                                                    |    |
|    |      |                                                                                                    |    |

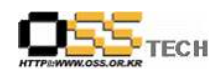

| 구분 | 항목   | 내용                                                                                                    | 비고 |
|----|------|----------------------------------------------------------------------------------------------------|----|
|    |      | - APMSetup을 이용한 설치                                                                                                    |    |
|    |      | 1) 설치 패키지 다운로드                                                                                                    |    |
|    |      | APM_Setup 4 for Win32 다운로드                                                                                                    |    |
|    |      | 주 소(D) 👔 http://www.aprosetup.com/download.php?ct=9                                                                                                    |    |
|    |      | ST Server for Windows<br>DOWNLOAD<br>모일 응양: TR 2005년 12월 09일<br>파괴 양강: TR 2005년 12월 09일                                                                                                    |    |
|    |      | 다운로드 히트 :: Mirror #1 :: [Today / Yesterday / Total ] [9 / 39 / 5238 ]<br>다운로드 히트 :: Mirror #2 :: [Today / Yesterday / Total ] [9 / 50 / 6013 ]<br>다운로드 히트 :: Mirror #3 :: [Today / Yesterday / Total ] [4 / 7 / 1833 ]                                                  |    |
|    |      | [1] 다운로드 Mirror #1 ::: Sponsor http://www.apinsetup.com<br>● 다운로드 Mirror #2 :: Sponsor http://online.spacetas.jp                                                                                                    |    |
|    |      | Jan Late L Mirror #3 :: Sponsor http://www.ooton.com                                                                                                    |    |
|    |      | ▲PM_Setup         프로그램명 :: APM_Setup 5 0000           DOWNLOAD         마지막 입법(0) 트 :: 2006년 0) 월 23일           파일 용량 :: 23.392 Kbytes                                                                                                    |    |
|    |      | 다운로드 · ChANGELME<br>다운로드 히트 :: Mirror #1 :: [Today / Yesterday / Total ] [ 173 / <b>482</b> / 83365 ]<br>다운로드 히트 :: Mirror #2 :: [Today / Yesterday / Total ] [ 9 / <b>36</b> / 7075 ]<br>다운로드 히트 :: Mirror #3 :: [Today / Yesterday / Total ] [ 7 / <b>56</b> / 6667 ] |    |
|    |      | <ul> <li>[1] 다운로드 Mirror #1:: Sponsor http://www.tineyes.com</li> <li>[2] 다운로드 Mirror #2:: Sponsor http://www.opton.com</li> <li>[2] 다운로드 Mirror #3:: Sponsor http://www.apton.com</li> </ul>                                                                           |    |
|    |      | APM_Setup 은 윈도우에 APM(Apache, PHP4, MySOL)를 사용할 수 있도록 자동으로 설치, 설정 해주는 프로그램 입니다.<br>주의 :: 지원되는 시스템은 NT 시스템(2000/XP/2003)를 지원합니다.                                                                                                    |    |
|    |      |                                                                                                    |    |
|    |      | 이 서는 지원                                                                                                    |    |
|    |      | 2) 설치 신행                                                                                                    |    |
|    | 지원내역 | C:\WAPM_Setup\W>cd_Command                                                                                                    |    |
|    |      | C:WAPM SetupWCommandWset service apache cmd                                                                                                    |    |
|    |      | C:₩APM Setup₩Command₩set service mvsql.cmd                                                                                                    |    |
|    |      | C:₩APM_Setup₩Command₩server_start.cmd                                                                                                    |    |
|    |      |                                                                                                    |    |
|    |      | 3) 접속테스트                                                                                                    |    |
|    |      | http://localhost/                                                                                                    |    |
|    |      | http://localhost/myadmin/                                                                                                    |    |
|    |      |                                                                                                    |    |
|    |      |                                                                                                    |    |
|    |      |                                                                                                    |    |
|    |      |                                                                                                    |    |
|    |      |                                                                                                    |    |
|    |      |                                                                                                    |    |
|    |      |                                                                                                    |    |
|    |      |                                                                                                    |    |
|    |      |                                                                                                    |    |